# 삼성전자주식회사

■ 본 사 : 경기도 수원시 팔달구 매탄 3동 416번지 TEL: (031)200-1114

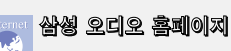

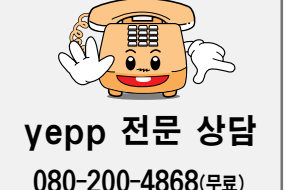

 상담시간 09:00 ~ 17:00 (월요일부터 금요일까지) 매월 2.4주차 토요일 상담 가능합니다. (1.3주차는 휴무) 제품, 모델명, 고장상태, 연락처를 정확히 알려 주시면 고객 여러분의 궁금한 점을 언제나 친절하게 상담. 빠른 서비스를 제공합니다.

# 서비스 센터 대표전화번호 전국 어디서나 1588-3366

http://www.bluetek.co.kr

홈 페이지를 방문하시면 삼성 오디오 제품에 대한 다양한 정보 를 볼 수 있으며 DVD Home Theater(혹시어터), MP3-CD Player, yepp(MP3), Internet Audio등 첨단 디지털 오디오 를 만나실 수 있습니다

서비스 센터 홈페이지 www.samsungsvc.co.kr

고객이 직접 원하는 날짜와 시간에 서비스 접수 및 실시간 사이버 상담이 가능한 사이버 서비스 센터를 운영하고 있습니다

## 고객상담실

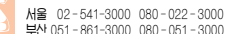

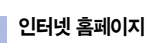

http://www.sec.co.kr http://www.yepp.co.kr

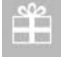

(mg

인터넷 쇼핑몰

http://www.gosamsung.co.kr

(한국A/S 우수기업) 국가기관인 산업자원부 기술표준원에서 사비자에 대하 품질정보니 물고객서비스가 우수하 기업임을 인증하는 마구에 나

# DIGITAL VOICE RECORDE voice yepp

• MP3 파일 재생 • 디지털 카메라 기능 장시간 녹음 기능 • VCB (음성감지 녹음) 기능 • 외부 입력 모나터 기능 마이크 / 녹음 모드 선택 기능 • 이동식 디스크로 사용 가능

SAMSUNG

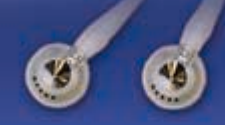

VY-H700

본 제품은 국내(대한민국)은 입니다. 아자을 위한 주요사항(45분 환고) 안드시 않고 요비온거 사용해 주세요. 사용설명시 님의 그림은 보험을 위해 그라진 것으로 실제 모양과 부분적으로 다를 수 있습니다.

AH68-01249A(Rev 0.0)

# 준비편

차례

| 안전을 위험 | ! 주의사항 | <br> | <br>4 |
|--------|--------|------|-------|
| 제품의 특징 |        | <br> | <br>6 |
| 각부의 명칭 | }      | <br> | <br>8 |

# 연결편

| 전화기에 연결하여 녹음하기   | 11 |
|------------------|----|
| PC와 연결하여 사용하기    | 12 |
| USB 드라이버 수동 설치하기 | 16 |
| 파일 다운로드/업로드하기    | 18 |
| 보이스 옙 플레이어 사용하기  | 19 |
| Voice mode 사용하기  | 21 |
| Cam mode 사용하기    | 23 |

# 사용편

| 보이스 옙 켜기            | 24 |
|---------------------|----|
| 음성 녹음하기             | 25 |
| 파일 재생하기             | 26 |
| 파일 삭제하기             | 28 |
| 카메라 기능 사용하기         | 30 |
| 카메라 기능 사용시 주의사항     | 31 |
| 메뉴 설정하기(MP3 폴더 선택시) | 32 |

| 나만의 옵션 설정하기(MP3 폴더 선택시) |    |
|-------------------------|----|
| ● EQ MODE 기능            |    |
| ● INTRO SCAN 기능         |    |
| ● RPT MODE 기능           | 35 |
| ● LCD LIGHT 기능          |    |
| ● BEEP MODE 기능          |    |
| 메뉴 설정하기(녹음 폴더 선택시)      |    |
| 나만의 옵션 설정하기(녹음 폴더 선택시)  |    |
| ● 마이크 모드 선택기능           |    |
| ● VOR 녹음기능              |    |
| ● BOOK MARK 기능          |    |
| ● 녹음 모드 선택기능            |    |
| ● 외부기기 연결기능             |    |
| 구가바복을 설정하려면             | 44 |
|                         |    |

# 기타편

| 고장시 확인사항 |    |
|----------|----|
| 제품규격     | 47 |
| 제품보증서    | 48 |

# 안전을 위한 주의사항

사용자의 안전과 재산상의 손해 등을 막기 위한 내용입니다. 반드시 읽고 올바르게 사용해 주세요.

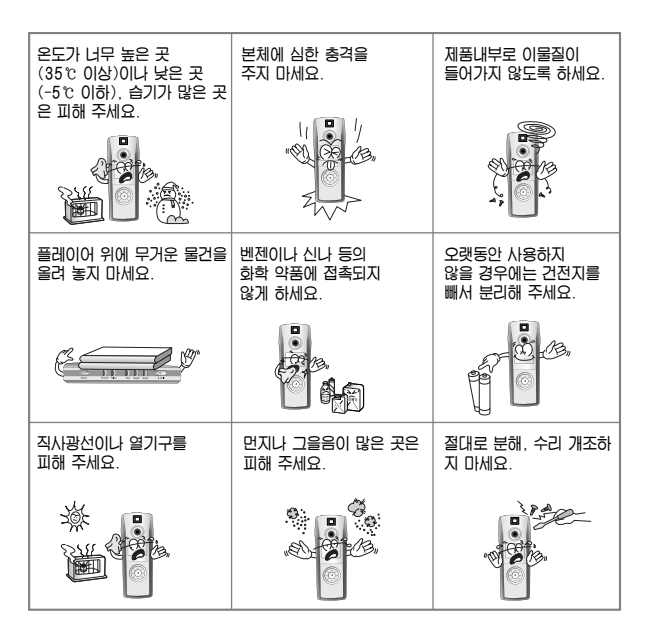

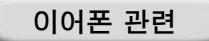

#### 교통안전에 대하여

자전거, 자동차, 오토바이 등의 운전 중에는 이어폰을 사용하지 마세요.
 위험할 뿐만 아니라 지역에 따라서는 위법이 됩니다.
 보행 중에 특히 횡단보도에서 이어폰을 큰 음량으로 사용하면 위험합니다.

#### 청력을 보호하기 위하여

- 이어폰을 큰 음량으로 사용하지 마세요.
   의사들은 장시간 계속해서 큰 음량으로 듣는 것의 위험성을 지적하고 있습니다.
- 귀울림이 있을 때에는 음량을 줄이거나 사용을 중지하여 주세요.

제품 최적 사용조건 ● 주변온도; 5℃ ~ 35℃ ● 습 도: 10% ~ 75%

환경정보

- 포장, 건전지, 오래된 전자제품을 폐기할 때는 분리 수거해 주세요.
- 포장재는 판지, EVA 2종류로 구분되어 있으며, 불필요한 포장재는 사용하지 않았습니다.

제품의 특징

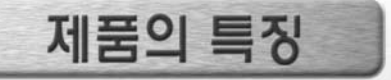

#### 디지털 녹음기란?

테이프 없이도 음성을 녹음해 메모리칩에 저장하는 디지털 방식의 소형 녹음기입니다.

#### ■ 장시간 녹음 가능

| 모델               | LP(장시간)  | SP(보통)  | HQ(고음질) | SHQ(최고음질) |
|------------------|----------|---------|---------|-----------|
| VY-H700 T(32MB)  | 13시간 35분 | 11시간15분 | 2시간10분  | 1시간25분    |
| VY-H700 S(64MB)  | 27시간10분  | 22시간30분 | 4시간25분  | 2시간55분    |
| VY-H700 H(128MB) | 54시간20분  | 45시간    | 8시간50분  | 5시간50분    |

#### ■ 카메라 기능

30만 화소 DSC모듈이 내장되어 있어 원하는 장면을 음성 녹음과 함께 간직 할 수 있습니다 최대 250장의 사진을 촬영하실 수 있습니다.

## ■ PC 내 파일 다운로드 기능

보이스. MP3파일 이외에도 PC내에 저장된 모든 파일 이 다운로드 가능하며, MP3 이외의 파일은 PC에서 업로드 할 수도 있어 이동식 디스크로 사용하실 수 있습니다.

#### ■ 반복재생 기능

원하는 녹음내용을 반복해서 들을 수 있습니다.

- VOR 녹음 기능 음성 또는 기타 음향이 있을 경우에만 녹음이 되도록 할 수 있습니다.
- 자동 전원꺼짐 기능
   1분 이상 사용하지 않으면 자동으로 전원이 꺼집니다.

#### ■ 녹음폴더 관리 기능

A, B, C, D, E 5개의 폴더로 나누어 녹음할 수 있으며, MP3 파일은 MP3 폴더에 저장했을 경우만 재생기능합니다. 시진 파일 및 함께 녹음된 음성파일은 PIC폴더에 저장됩니다.

INTRO SCAN 기능 녹음내용마다 10초씩 들으면서 한번에 많은 녹음내용 을 검색할 수 있습니다.

## ■ VOICE 편집 및 E-mail 전송 기능

PC와 연결한 후 보이스 옙 플레이어 프로그램을 사용 하여 녹음내용의 편집과 E-mail 전송을 할 수 있습니다.

마이크/녹음 모드 선택 기능 원음과의 거리, 주위의 잡음 정도 등에 따라 마이크 감도를 설정할 수 있습니다.

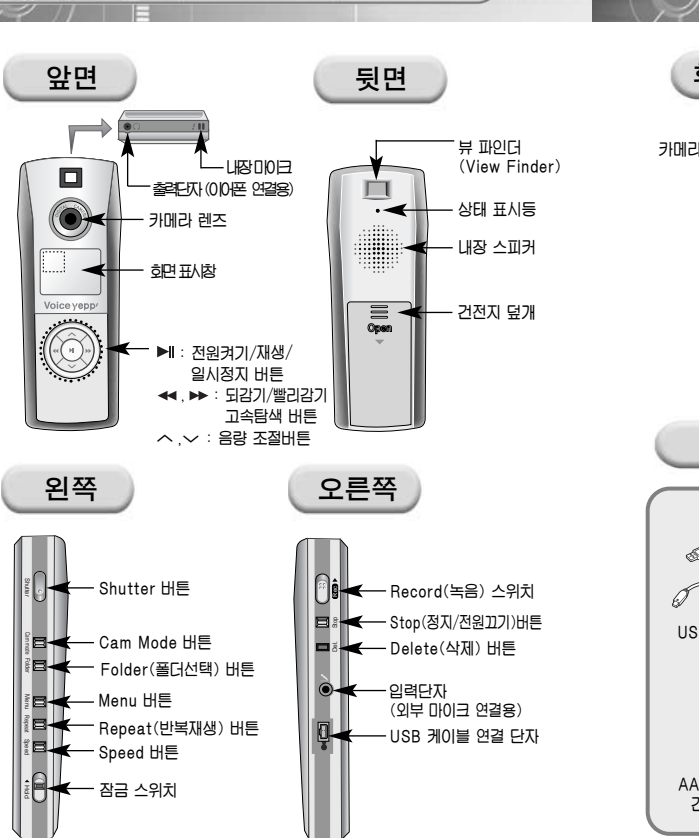

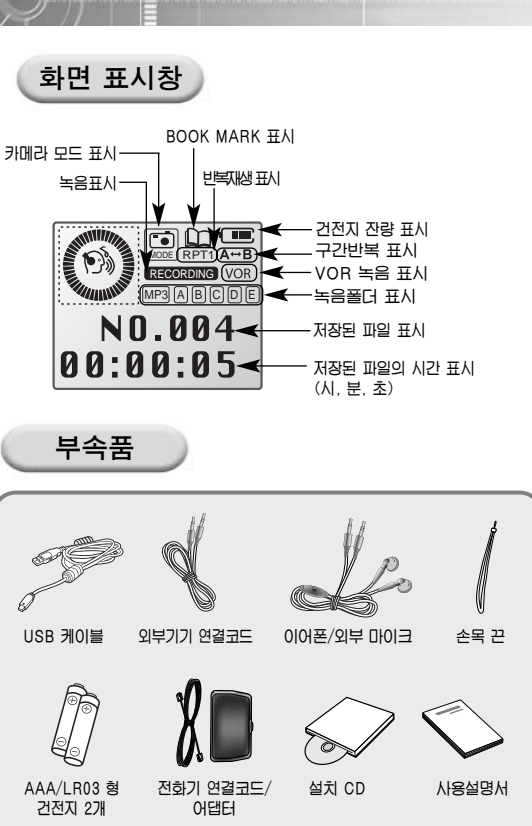

각부의 명칭

# 전화기에 연결하여 녹음하기

전화통화 내용을 보이스 옙에 녹음할 수 있습니다.

# 전화기에 연결하기

전화기 연결코드와 어댑터, 외부기기 연결코드를 이용해 다음 그림과 같이 보이스 옙을 전화기에 연결하세요. 단, 휴대전화 등 디지털 전화기는 연결할 수 없습니다. (별도의 이어 마이크 사용 권장)

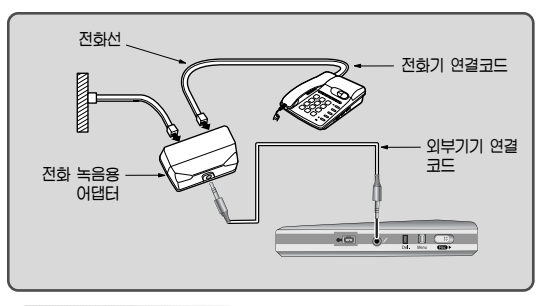

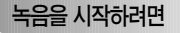

전화통화중 Record 스위치를 위로 밀어 올리세요.

●녹음이 시작됩니다.

- 1, 2
  - 전원이 꺼져있을 때 Record 스위치를 위로 올리면 녹음 시작까지 약간의 시간이 소요됩니다.

녹음을 끝내려면

#### Record 스위치를 아래로 밀어 내리세요.

●녹음이 정지되며 녹음내용은 자동으로 저장됩니다.

🧓 2 ■ ●전화기 또는 상대방의 목소리에 따라 음질에 차이가 있을 수 있습니다.

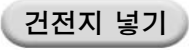

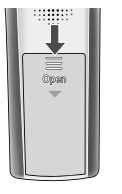

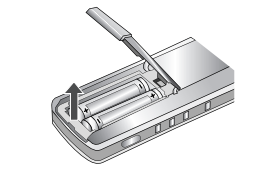

- 건전지 덮개를 화살표 방향 으로 밀어낸 후 열어 주세요.
- 건전지 덮개를 위로 올린 후
   건전지의 +. 국을 바르게
   하여 건전지를 넣고 건전지
   덮개를 닫아 주세요.

#### 건전지 사용시간

#### 건전지 사용시간 (AAA/LR03 형 알카라인 건전지)

| 구분  | 녹음시  | 보이스<br>레코더 모드         | MP3 모드                |
|-----|------|-----------------------|-----------------------|
|     |      | 이어폰 재생시<br>(VOL 10기준) | 이어폰 재생시<br>(VOL 10기준) |
| 시 간 | 10시간 | 10시간                  | 10시간                  |

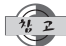

- 건전지를 교환하더라도 녹음된 내용은 지워지지 않습니다.
   건전지 사용시간은 건전지의 종류 및 재생시간, 소리크기
- 건전시 사용시간은 건전시의 종류 및 새생시간, 소리크기 등에 따라 차이가 있을 수 있습니다.
- 스피커 재생, 사진촬영시 건전지 소모가 많으므로 건전지 사용시간은 위의 표기와 다를 수 있습니다.

연결편

# PC와 연결하여 사용하기

보이스 옙 프로그램 및 USB 드라이버를 설치하여 보이스 옙의 녹음내용을 PC로, PC의 음성파일을 보이스 옙으로 복사할 수 있으며, 녹음, 재생, 편집 및 음성을 첨부하 이메일도 전송할 수 있습니다.

# 보이스 옙 PC에 연결하기

USB 케이블을 이용해 다음 그림과 같이 보이스 옙을 PC에 연결하세요

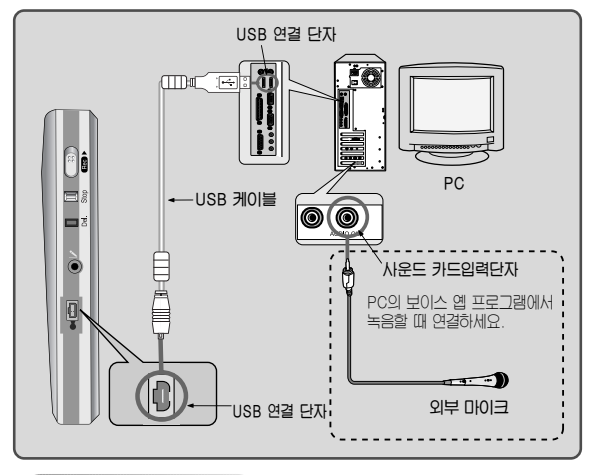

# 시스템 요구사항

- ●컴퓨터: USB포트를 지원하는 펜티엄 이상의 IBM 호환 기종
- ●메모리: 64MB 이상
- ●운영체제: Windows 98 / 98 SE / 2000 / Me / XP
- ●하드디스크 여유공간: 100MB 이상
- 사운드 카드

12

●마이크(녹음시), 스피커(재생시)

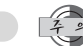

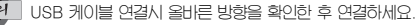

소프트웨어 설치하기

석치용 CD를 CD-ROM 드라이브에 넣으면 CD가 자동실행되어 아래와 같은 화면이 나타납니다.

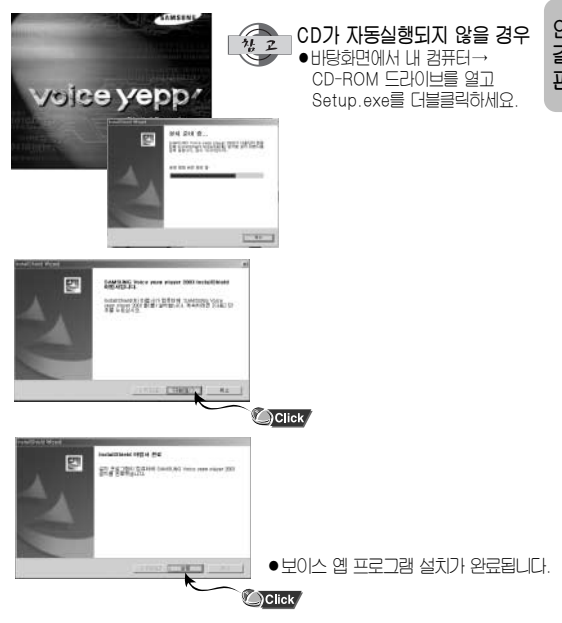

- ▶ 보이스 옙 프로그램을 삭제하려면
- CD-ROM 드라이브에 프로그램 CD를 넣으면 자동으로 삭제찮아 나타남니다.

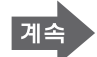

USB 케이블을 이용하여 PC에 연결하기

컴퓨터 본체 뒷면 USB 포트에 USB 케이블을 연결하세요.

- 2 보이스 옙에 건전지를 넣고 ▶ 스위치를 길게 눌러 전원을 켜 주세요.
- 3 보이스 옙의 측면에 있는 USB 케이블 연결단자에 USB 케이블의 반대쪽을 연결하세요.
- 4 새로운 디바이스를 찾는다는 메세지와 함께 USB 드라이버가 설치됩니다. 설치되는 화면은 보이지 않을 수도 있습니다. 장치관리자를 확인하여 제대로 설치되었는지 확인하시기 바랍니다.

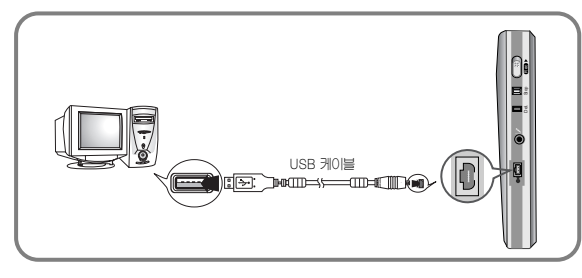

5 USB 드라이버가 설치되면 (장치 관리자)에 "USB 대용량 저장소 장치" 또는 "이동식 디스크" 가 나타납니다.

#### USB 드라이버 확인하는 방법

#### • Windows 98/ME:

제어판 → 시스템 → 장치관리자 → 범용 직렬 버스 컨트롤러 → YEPP USB Mass Storage Controller, YEPP USB Mass Storage Device

 Windows 2000 (Professional기준): 제어판 → 시스템 → 하드웨어 → 장치관리자 → 범용 직렬 버스 컨트롤러 → USB 대용량 저장소 장치

#### • Windows XP (Professional기준):

제어판  $\rightarrow$  시스템  $\rightarrow$  하드웨어  $\rightarrow$  장치관리자  $\rightarrow$  범용 직렬 버스 컨트롤러  $\rightarrow$  USB 대용량 저장소 장치

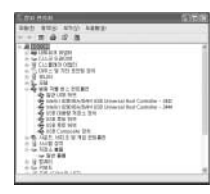

(Windows XP기준)

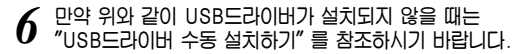

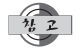

WinXP인 경우 USB 케이블을 보이스 옙에 연결할 때마다 이래와 같은 화면이 나타납니다.

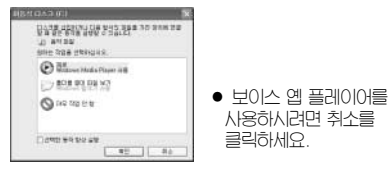

USB 케이블 연결시 올바른 방향을 확인한 후 연결하세요.

# USB 드라이버 수동 설치하기

본 제품의 전원을 켠 후 PC에 연결하고 아래와 같이 설치하세요.

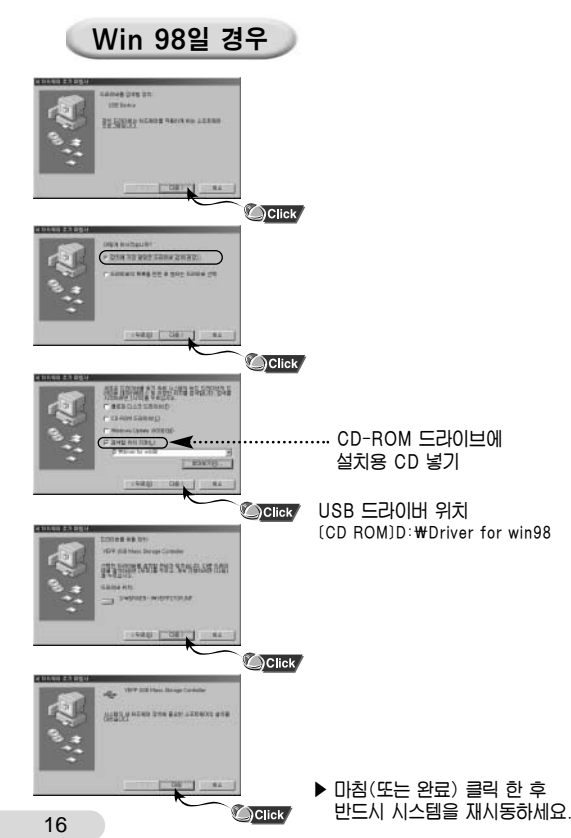

# USB 드라이버 설치시 오류가 발생할 경우

아래와 같이 드라이버를 재설치 하시기 바랍니다.

# 시작 → 설정 → 제어판 → 시스템 → 열을 장치관리자 → 오류 드라이버(장치) 선택 후 더블클릭 → 편

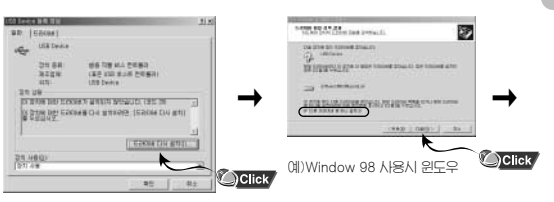

예)Window 98 사용시 윈도우

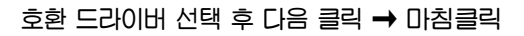

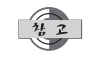

PC의 기종이나 환경에 따라서 설치방법이 다를 수 있습니다. 이때는 PC의 구입처나 서비스 센터를 이용하여 설치 문의 하시기 비랍니다.

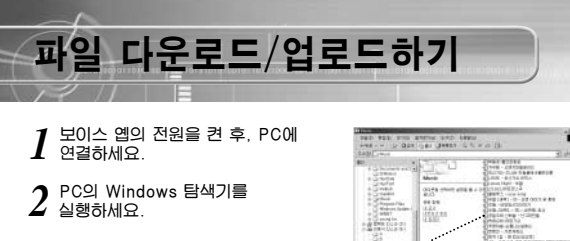

- 3 저장하고자 하는 파일을 선택한 후 원하는 폴더로 드래그 앤 드롭하세요.
  - 보이스 옙으로 저장을 원하실
     때는 '이동식 디스크' 디렉토리
     내의 A~E. MP3폴더 또는 PIC폴더로
     드래그 앤 드롭 하세요.

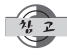

#### 파일 다운로드/업로드시 주의할 점

- 파일 업로드 혹은 다운로드 중에는 본체에 "USB WRITING/READING"이 표시되며, 업로드 혹은 다운로드 완료 후에는 "USB STAND-BY"가 표시됩니다. 반드시 "USB STAND-BY"가 표시되었을 때만 USB케이블을 분리하세요.
- 보이스 앱을 PC에 연결하면 Windows 2000이상의 원도우 버전 에서는 원도우창 하단에 드라이브 제거 아이콘( 爻) 이 나타납니 다. Windows 2000이상의 버전에서는 이 프로그램을 실행한 후 USB케이블을 분리하세요.
- 보이스 옙의 A~E 폴더에 음성파일을 다운로드할 경우
   파일명은 Voice001, Voice002, … Voice099로 저장해 주세요.
   그렇지 않을 경우 보이스 옙이 파일을 인식하지 못하므로 해당 파일을 보이스 옙에서 찾을 수 없습니다.
- 보이스 옙의 A~E 폴더에는 .VY \* (확장자) 파일만, MP3 폴더에는 .mp3 파일만 다운로드하세요. 그렇지 않을 경우 보이스 옙이 파일을 인식하지 못하므로 해당 파일을 보이스 옙에서 찾을 수 없습니다.
- .VY \* (확장자) 파일을 다운로드 한 후 USB 케이블을 보이스 옙에서 빼내면 다운로드 된 파일은 자동 정렬되어 새로 저장되므로 파일명은 가급적 순서대로 정렬한 후 다운로드 해 주세요.
   예) Voice002, Voice003, Voice010은 각각 Voice001, Voice002, Voice003 파일로 자동 저장됩니다.
- MP3 파일의 업로드는 법으로 금지되어 있습니다. 따라서 보이스 옙은 MP3 암호화 기능을 내장하고 있으며, MP3 파일을 PC로 업로드 할 경우에는 음이 깨집니다.
- MP3 파일 다운로드시 최대 인식파일의 개수는 250개입니다. 그이상의 파일도 다운로드 할 수 있으나 재생되지는 않습니다.

보이스 옙 플레이어 사용하기

비탕화면의 Voice yepp player 2003 아이콘을 더블클릭하면 프로그램이 열립니다.

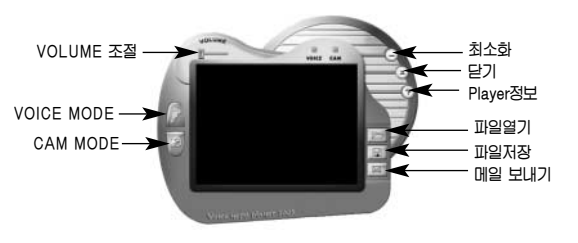

(yepp player 메인창)

- VOICE MODE: 녹음기능, 음성 파일재생, 편집기능, 메일 전송 기능
- CAM MODE: 이미지 파일 (확장자: .bmp, .jpg) 보기 및 편집 기능
- VOLUME: 파일 재생시 음량을 조절할 수 있습니다.
- 최소화: 프로그램 최소화
- 닫기: 프로그램 종료 기능
- Player정보: 플레이어 버젼, 웹 사이트 주소 등을 보여줍니다.
- **파일열기**: 선택한 파일 목록을 보여줍니다.
- 파일저장: 선택된 파일 목록을 저장합니다.
- 메일 보내기: 저장된 보이스 파일을 메일에 첨부하여 보낼 수 있습니다.

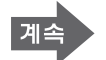

연 결 편

## 파일열기

파일열기를 하면 아래쪽과 같은 파일 선택창이 보입니다.

• 파일을 열 때 보이스 파일을 클릭하면 VOICE MODE로, 이미지 파일을 클릭하면 CAM MODE로 지동 이동합니다.

| 第三 おお印: | CONTRACTOR AND INCOME. | 三の町 | 10-   |
|---------|------------------------|-----|-------|
|         |                        |     |       |
| THE     |                        |     |       |
|         | 10                     | _   | 87(2) |

- 본 제품은 이동식 디스크로 인식이 되므로 보이스 옙 플레이어 등의 프로그램 없이도 윈도우상의 탄색기 프로그램을 사용하여 별도 저장 매체로도 사용이 기능합니다.
   따라서 음성 및 음악파일뿐만 이닌 기타 파일도 이동식 디스크처럼 저장 하여 다른 PC에서 사용할 수 있습니다.
  - PC에서 포맷을 했을때는 반드시 보이스옙에서 한번 더 포맷을 해주세요.
     (포맷방법은 46페이지를 참조하세요.)

## 메일 보내기

- 파일열기 버튼을 눌러 메일에 첨부하고 싶은 보이스 파일을 선택하세요.
- 파일 선택 후 메인창의 메일보내기 버튼을 누르면 아래와 같은 그림이 나타납니다.

|                                          | X. | (a)       | 20 |   | 9.<br>#2 | - |
|------------------------------------------|----|-----------|----|---|----------|---|
| an an an an an an an an an an an an an a | F  | _         | _  | _ |          | = |
|                                          | -  | No. OL MA |    | _ |          | _ |
|                                          | 11 | 21-2      |    |   | 1.1.24   | 1 |
|                                          |    |           |    |   |          | 2 |
|                                          |    |           |    |   |          |   |
|                                          |    |           |    |   |          |   |
|                                          |    |           |    |   |          |   |
|                                          |    |           |    |   |          |   |

- 메일을 전송하고자 할 때는 보내기
   버튼을 클릭하세요.
- 메일 보내기 설정 확인방법
   인터넷 익스플로러 → 도구 → 인터넷
   옵션 → 프로 그램 → 전자 메일
  - 메일을 보낼 때 사용되는 전자 메일 을 확인할 수 있습니다.

VOICE MODE 사용하기

바탕화면의 Voice yepp player 2003 아이콘을 더블클릭하면 프로그램이 열립니다.

#### VOICE MODE를 클릭하면 아래와 같은 그림이 나타납니다.

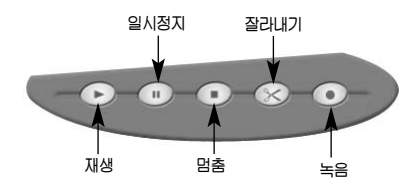

잘라내기

- 1. 파일 열기 버튼을 눌러 원하는 음성 파일을 선택 하세요.
- 2. 선택한 파일이 자동적으로 재생됩니다.
- 3. 자르고 싶은 부분이 재생된 후, 일시정지 (ⅠⅠ) 버튼을 누르세요.
- 4. 잘라내기 버튼을 클릭하면 아래와 같은 그림이 나타납니다.
  - Delete Back All: 일시정지한 부분의 이전 녹음내용이 삭제됩니다.
  - Delete Next All: 일시정지한 부분의 다음 녹음내용이 삭제됩니다.

| Delete Option   |                 |
|-----------------|-----------------|
| Delete Back All | Delete Next All |
| <<              | >>              |

- 5. 저장을 원하시면 저장창에서 "저장"을 선택하세요.
  - 잘라 낸 부분은 삭제되고 나머지 부분은 .VY ★ 파일로 저장됩니다.

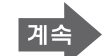

21

연결편

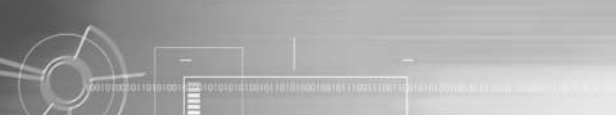

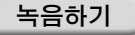

녹음버튼을 클릭하면 아래와 같은 녹음 모드 창이 나타납니다.

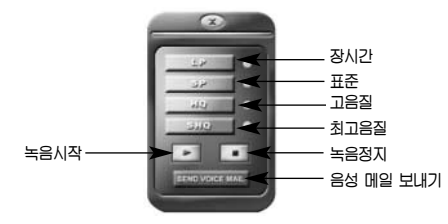

상단 4개의 버튼은 녹음 모드를 나타내며, 녹음 후 녹음 재생과 음성 메일 보내기 등을 할 수 있습니다.

- 1. 녹음 모드를 선택한 후 녹음 시작 (▶) 버튼을 클릭 하세요.
- 녹음이 시작됩니다.
- 2. 녹음 종료를 원하신다면, 녹음 정지 (■) 버튼을 클릭하세요.
- 녹음 완료 후 저장하려면 메인창의 파일저장 버튼을 클릭하세요.
   저장하고자 하는 폴더와 파일명을 입력한 후 저장을 누르면 저장이 완료됩니다.
   .VY1. .VY2. .VY3 등은 녹음된 내용의 확장자명입니다.
- 메일을 전송하고자 할 때는 음성 메일 보내기 버튼을 클릭하세요.
- 메일 보내기 설정 확인방법
   인터넷 익스플로러 → 도구 → 인터넷 옵션 → 프로그램 → 전자 메일
   메일을 보낼 때 사용되는 전자 메일을 확인할 수 있습니다.

# CAM MODE 사용하기

비탕화면의 Voice yepp player 2003 아이콘을 더블클릭하면 프로그램이 얼립니다.

#### CAM MODE를 클릭하면 다음과 같은 그림이 나타납니다.

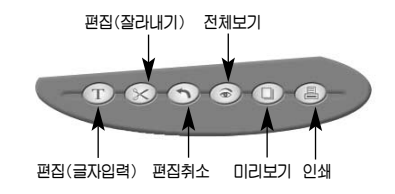

- 파일 열기 버튼을 이용하여 원하는 이미지 파일을 선택하세요. 선택 가능한 이미지 파일에는 bmp와 jpg가 있습니다.
- 글자입력: 글자 입력 버튼을 클릭한 후 입력하고자 하는 부분을 클릭하면 글자입력창이 나타납니다. 글자를 입력하고, 서체, 크기, 색상을 선택한 후 확인버튼을 누르면 글자가 이미지에 입력됩니다.
- 잘라내기 : 잘라내기 버튼을 클릭한 후 원하는 부분을 선택하고, 잘라내기 버튼을 한번 더 누르세요. 잘라낸 부분은 남고, 그 외 부분은 삭제됩니다.
- 편집취소 : 편집 중 편집내용의 취소를 원하시면 편집취소 버튼을 누르세요.
- 전체보기 : 메인화면의 이미지를 더블클릭하거나 전체보기 버튼을 클릭하면 실제 크기의 이미지가 나타납니다.
- 이미지 파일 인쇄 : 원하는 이미지 파일이 메인화면에 나타나면 메뉴창의 인쇄 버튼을 클릭하여 인쇄 할수 있습니다. 인쇄할 내용을 확인하고자 할 경우 메뉴창의 미리 보기 버튼을 클릭하여 확인한 후 인쇄하면 됩니다.

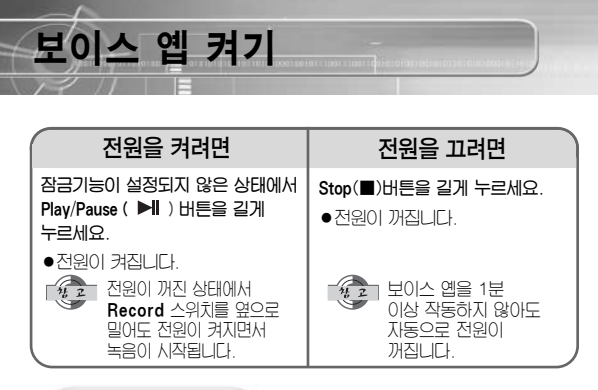

# 잠금기능 설정

현재의 상태를 유지하면서 모든 버튼이 작동하지 않도록 하는 기능입니다 단, 녹음기능은 잠금 상태에서도 사용이 기능합니다.

Hold 스위치를 위로 밀어 올리세요.

● 잠금 상태가 됩니다.

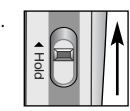

## 이어폰으로 듣기

재생되는 내용을 이어폰으로 들을 수 있습니다.

#### 출력단자에 이어폰을 꽂으세요.

이어폰으로 소리를 들을 수 있습니다. 소리크기는 Volume 버튼을 눌러 조절하세요.

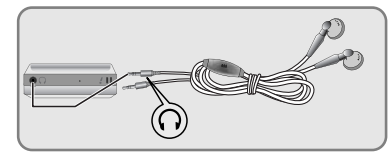

음성 녹음하기 내장 마이크 또는 외부 마이크를 이용해 녹음할 수 있습니다. Play/Pause ( ► ) 버튼을 길게 눌러 전원을 켜세요. 7 Folder 버튼을 눌러 녹음할 폴더를 선택하세요. ● HE을 누를 때마다 A→ B→ C→ D→ E→ MP3 순으로 폭더가 바뀐니다 A B C D F 중 원하는 폭더를 선택하세요. Record 스위치를 위로 올리세요. 3 녹음번호와 녹음시간이 나타나고 녹음이 시작됩니다. ● 녹음번호는 이전의 최종 녹음번호 다음 번호로 자동 기록되며. 하 폭더에는 침대 99개의 파일을 저장할 수 있습니다 ● MP3 폴더에서 녹음을 실행하면 자동으로 A 폴더로 이동해 녹음됩니다. Υŀ 이때 A 폴더에 99개의 파일이 있으면 B 폴더로 자동으로 이동해 녹음됩니다. 용 편 ● CAM모드에서 원하는 사진 파일을 선택한 후 Record스위치를 이용해 녹음을 하면 사진에 링크되어 녹음되며 PIC폴더에 저장됩니다. 사진에 링크된 음성파일이 이미 존재하는 경우에는 "CAN'T REC"라는 메세지가 나타나며 녹음되지 않습니다. 녹음시 마이크는 음원을 향하게 해 주세요 ●녹음 진행시 HOLD 기능 이외의 다른 기능은 작동하지 않습니다. ●녹음시 이어폰을 연결하면 녹음되는 내용을 동시에 들을 수 있습니다. 녹음 가능시간을 보려면 녹음을 정지하려면 Record 스위치를 녹음시 STOP 상태에서 Folder 버튼을 선택했던 방향과 반대방향 길게 누르세요. 으로 미세요. ● 현재 설정된 녹음모드에서 ●녹음이 정지되며 녹음내용은 녹음 가능한 시간이 표시됩니다. 자동으로 저장된니다 녹음시 액정표시 내용 ● INDEX FULL : A, B, C, D, E 각각의 폴더에 99개의 파일이 모두 저장된 상태 표시 ● MEMORY NO SPACE : 메모리가 모두 사용된 상태 표시 ● WRITING : 음성 파일이 메모리에 저장중인 상태 표시 CODE#1 WARNING 파일 업로드와 다운로드 실행 횟수가 많아 보이스 옙 내에 파일의 조각들이 남아있는 상태. - 보이스 옙에 저장된 모든 파일을 백업시킨 후, ALL-DIR삭제 기능을 25

이용하여 전체 파일을 삭제해 주세요.

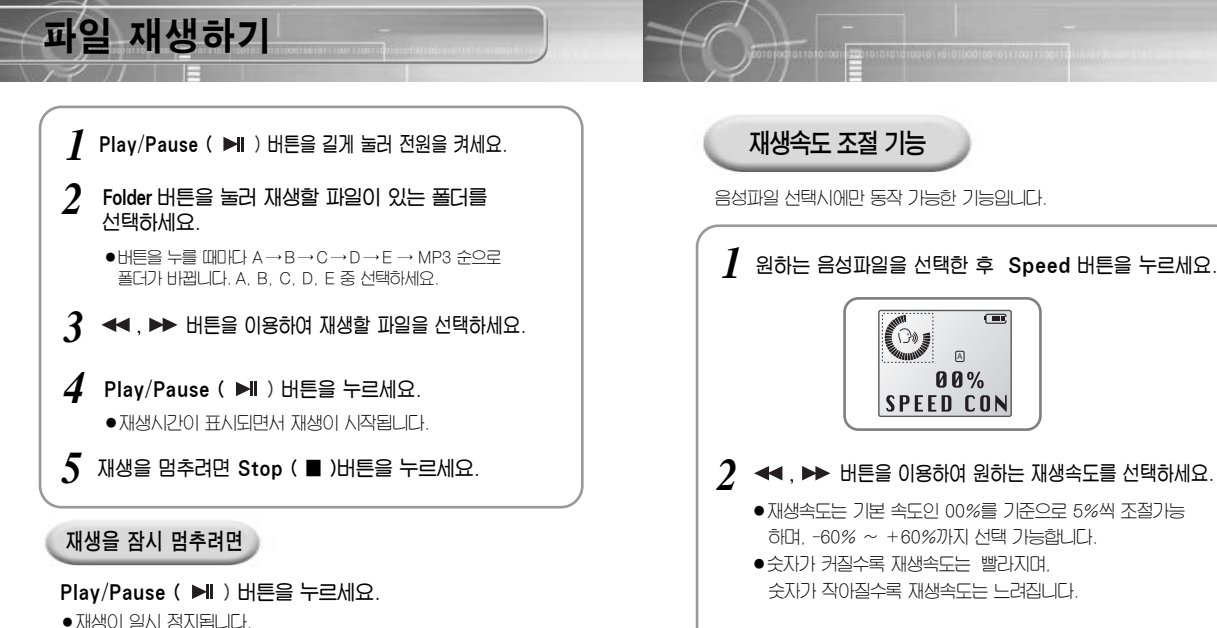

● 제상이 될지 않지됩니다. ● 일시정지 상태에서 전원이 꺼졌을 경우, 다시 전원을 켜서 Play/Pause ( ▶ ) 버튼을 누르며 정지해 있던 부분부터 재생됩니다.

## 원하는 부분을 찾아 재생하려면

- 재생중에 ◀◀, ▶▶ 버튼을 누르고 있으면, 재생 파일의 앞이나 뒤로 이동하여 원하는 부분을 찾을 수 있습니다. 누르고 있던 버튼을 놓으면 정상으로 재생됩니다.
- ◀◀, ▶▶ 버튼을 누르고 있는 시간이 길어질수록 탐색속도가 점점 빨라집니다.

 전원을 11거나 건전지를 교체했을 경우 또는 재생 중 정지시킬 경우. 재생속도는 기본속도로 지동전환 됩니다.

# 파일 삭제하기 음악 또는 음성파일을 삭제하려면 Play/Pause ( ► ) 버튼을 길게 눌러 전원을 켜세요. Folder 버튼을 눌러 폴더를 선택하세요. (111) Delete 버튼을 한번 누르세요. 0 **DELETE** NO 001005 현재 파일 번호-- 전체 파일 수 ◀ . ▶ 버튼을 이용하여 삭제하려는 파일을 선택하세요.

#### 5 Delete 버튼을 길게 누르세요.

- 선택한 파일이 삭제되고, 폴더내의 나머지 파일들은 자동으로 배영된니다
  - BOOK MARK가 설정된 파일은 삭제되지 않습니다. ● PC내의 Windows탐색기 창에서도 파일의 삭제가 가능합니다.

DELETE

FORDER

# 폴더내의 모든 파일을 삭제하려면

Folder 버튼을 눌러 삭제하려는 폴더를 선택하세요.

2 Delete 버튼을 두번 누르세요.

- **?** Delete 버튼을 길게 누르세요.
  - 선택한 폭더인 녹음 내용이 모두 지워집니다
  - 폴더내의 파일크기 및 개수에 따라 시간이 오래 걸릴 수 있습니다.

전체 파일을 지우려면 Delete 버튼을 세번 누르세요. **DELETE** ALL-DIR Delete 버튼을 길게 한번 더 누르세요. **C** ●모든 파일이 지워집니다. ● Delete 버튼을 짧게 한번 더 누르면 DELETE 정지 상태로 돌아갑니다 » STOP ● 보이스 옙에 "CODE#1 WARNING"0 표시되면 이 기능을 사용하여 전체 파일 을 삭제하세요 ● 지원진 음성파일은 다시 복구되지 않으므로 주의하세요. 외부 마이크와 연결하여 녹음하기 외부 마이크를 이용하면 움직이면서 목소리를 녹음할 수 있습니다. 외부 마이크를 아래의 그림과 같이 연결하세요. 녹음방법은 "음성 녹음하기"쪽의 녹음방법과 같습니다.

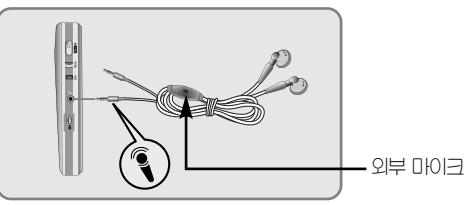

(IIII

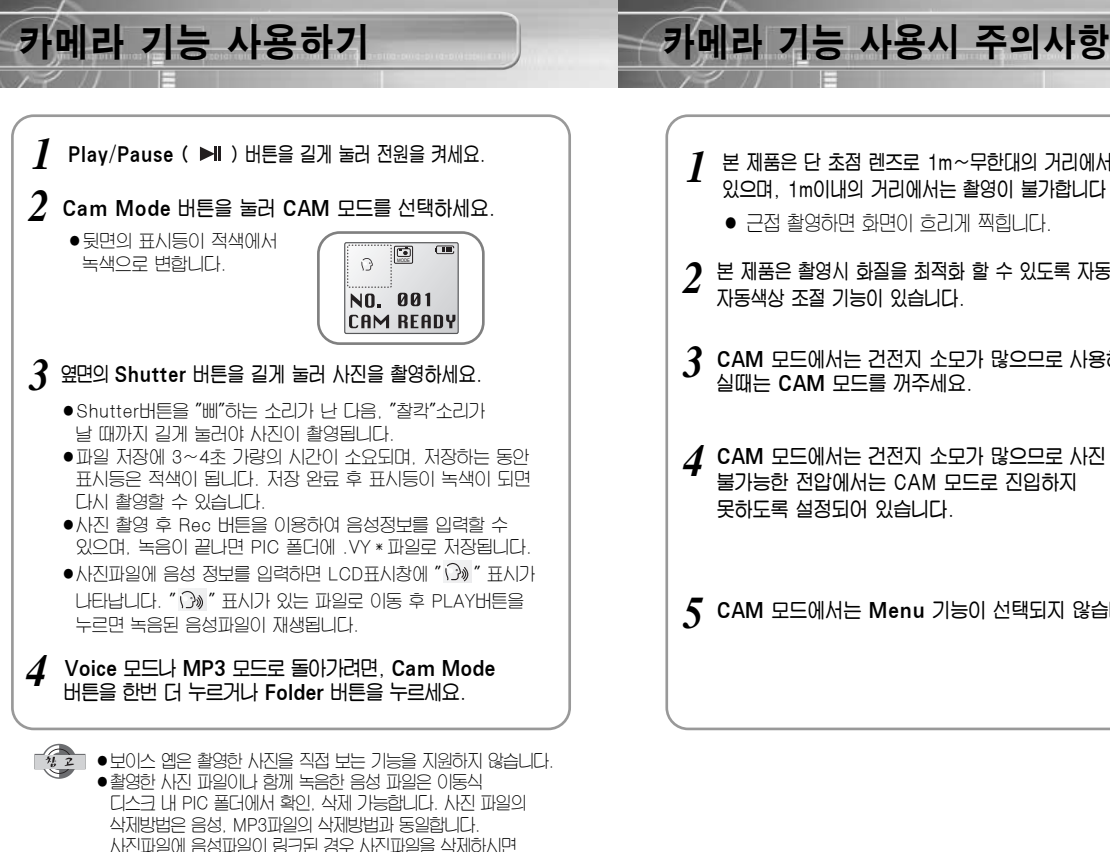

- 본 제품은 단 초점 렌즈로 1m~무하대의 거리에서 촬영할 수 있으며, 1m이내의 거리에서는 촬영이 불가합니다
  - 근접 촬영하면 화면이 ㅎ리게 찍힙니다.
- 7 본 제품은 촬영시 화질을 최적화 할 수 있도록 자동노출 및 자동색상 조절 기능이 있습니다.
- CAM 모드에서는 건전지 소모가 많으므로 사용하지 않으 실때는 CAM 모드를 꺼주세요.
- ▲ CAM 모드에서는 건전지 소모가 많으므로 사진 촬영이 불가능한 전압에서는 CAM 모드로 진입하지 못하도록 설정되어 있습니다.
- 5 CAM 모드에서는 Menu 기능이 선택되지 않습니다.

30

음성파일도 삭제됨! .....

● 사진은 최대 250장까지 촬영 가능합니다.

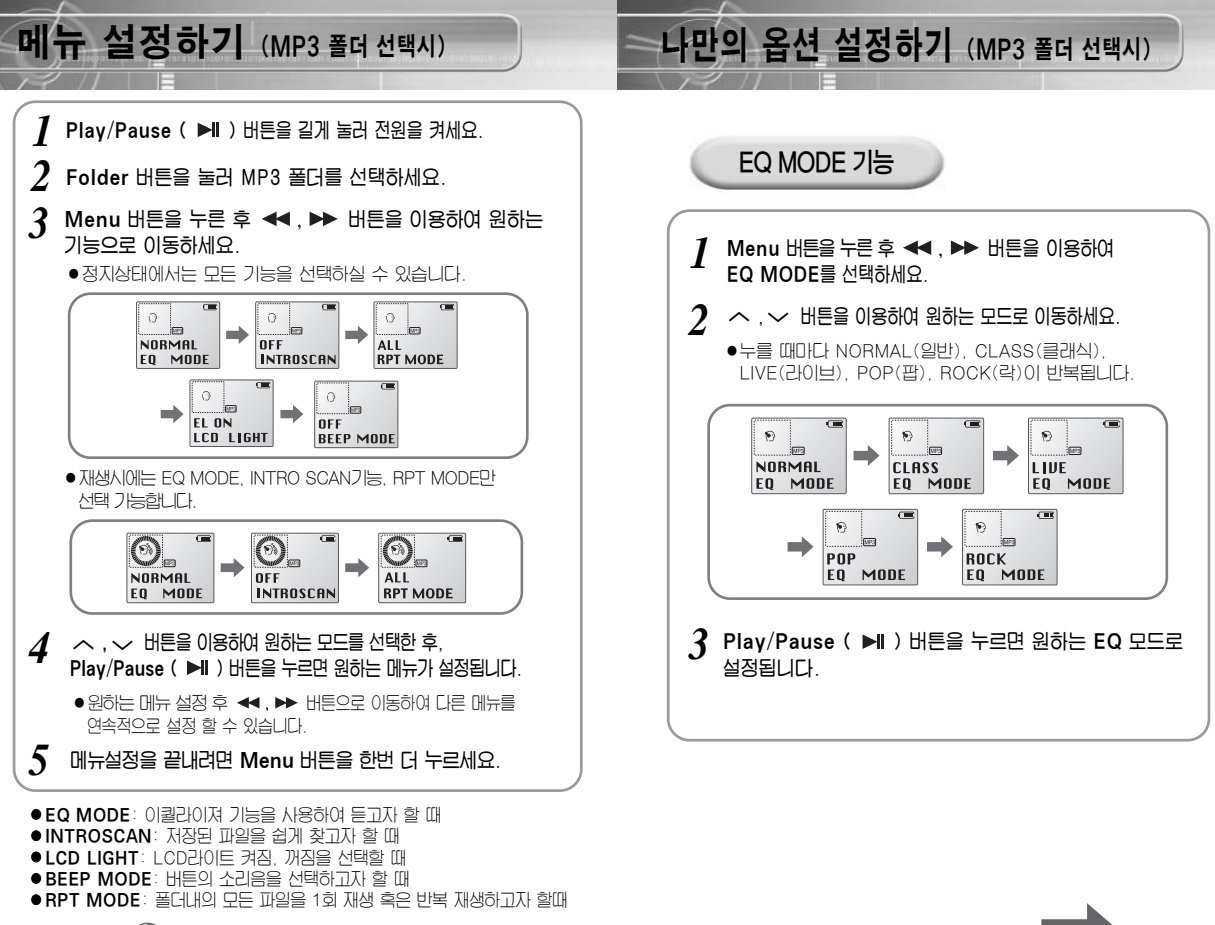

 Menu 모드에서 15초 동안 별도의 입력이 없으면 Menu 모드가 해제됩니다.

32

사 용 편

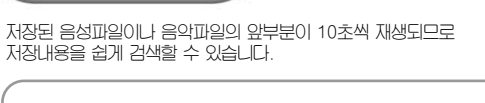

INTRO SCAN 기능

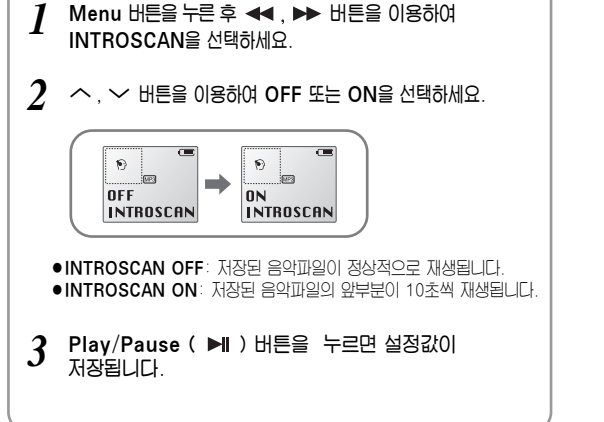

# RPT MODE 기능

MP3 폴더 내의 모든 음악파일을 1회 재생 혹은 반복 재생할 수 있습니다.

I Menu 버튼을 누른 후 ◀◀, ➡ 버튼을 이용하여 RPT MODE를 선택하세요.

2  $\wedge$ ,  $\checkmark$  버튼을 이용하여 ONCE 또는 ALL을 선택하세요.

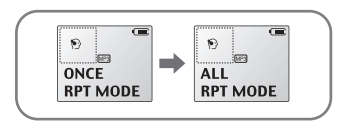

- RPT ONCE : MP3 폴더 내의 모든 음악 파일을 한번씩 재생합니다. • RPT ALL: MP3 폴더 내의 모든 음악 파일을 반복해서 재생합니다.
- 3 Play/Pause ( ► ) 버튼을 누르면 설정값이 저장됩니다.

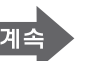

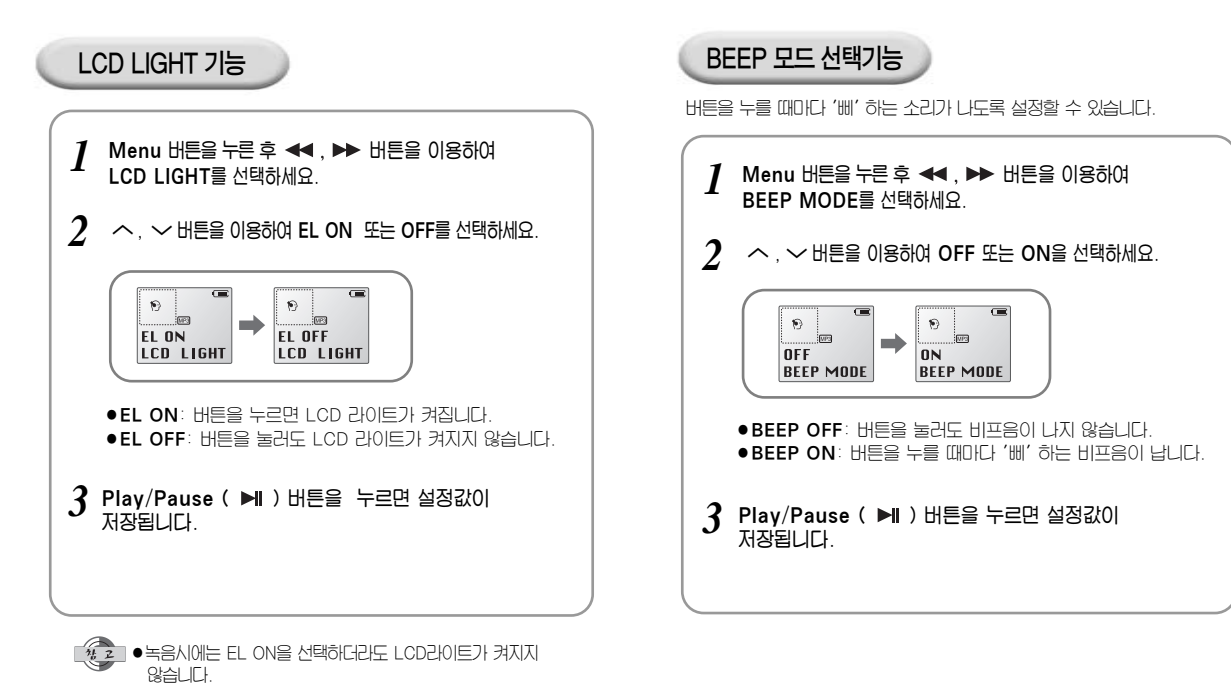

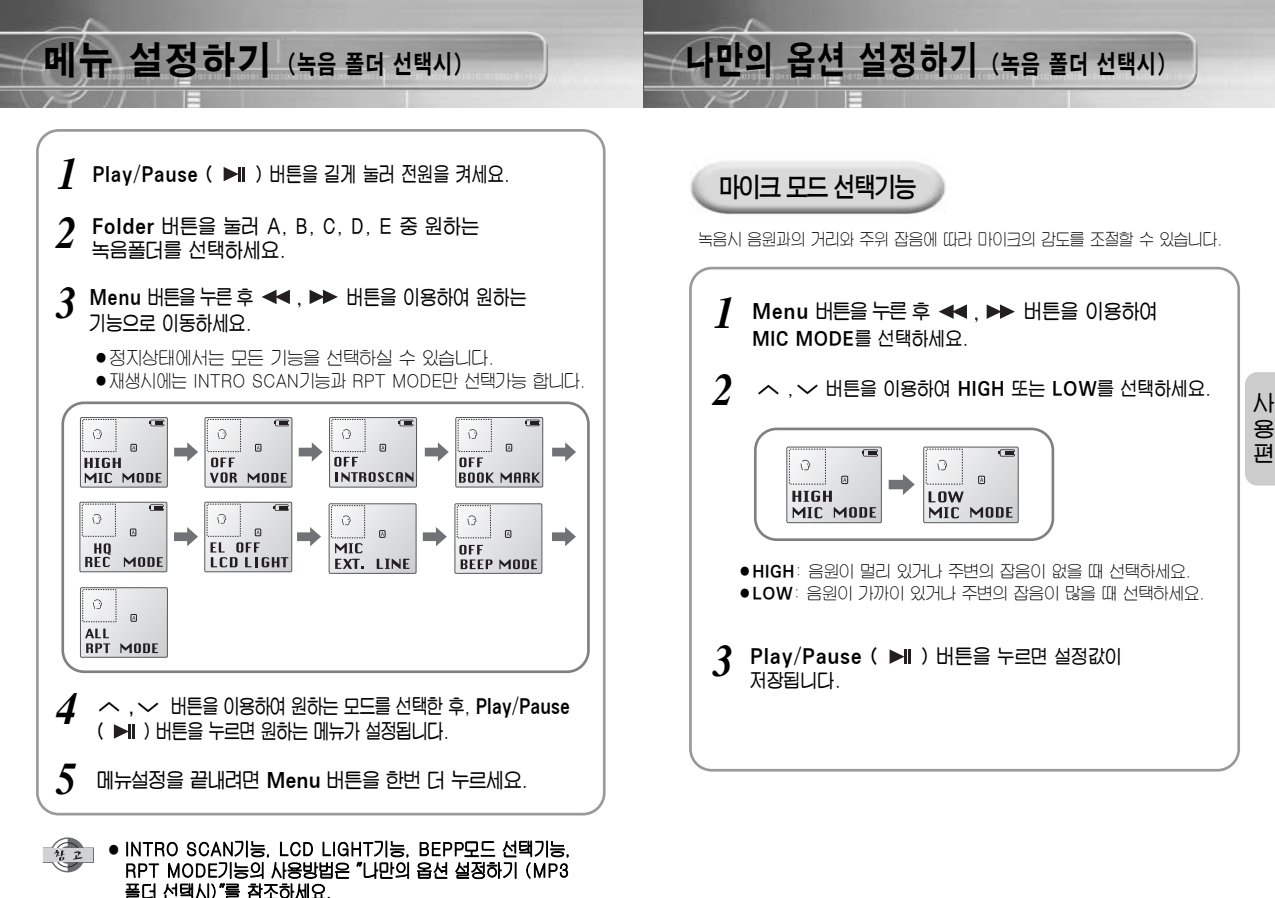

● Menu 모드에서 15초 동안 별도의 입력이 없으면 Menu 모드가 해제됩니다.

계속

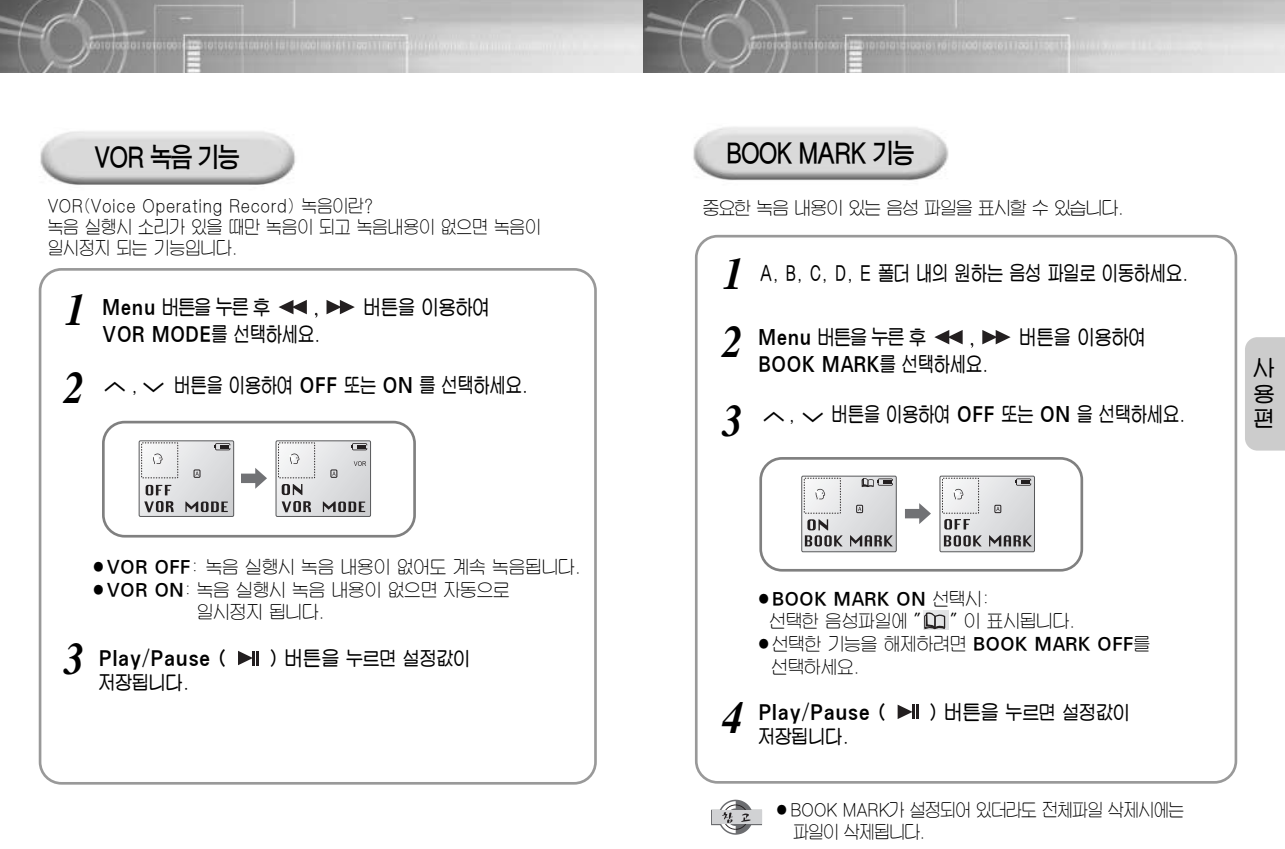

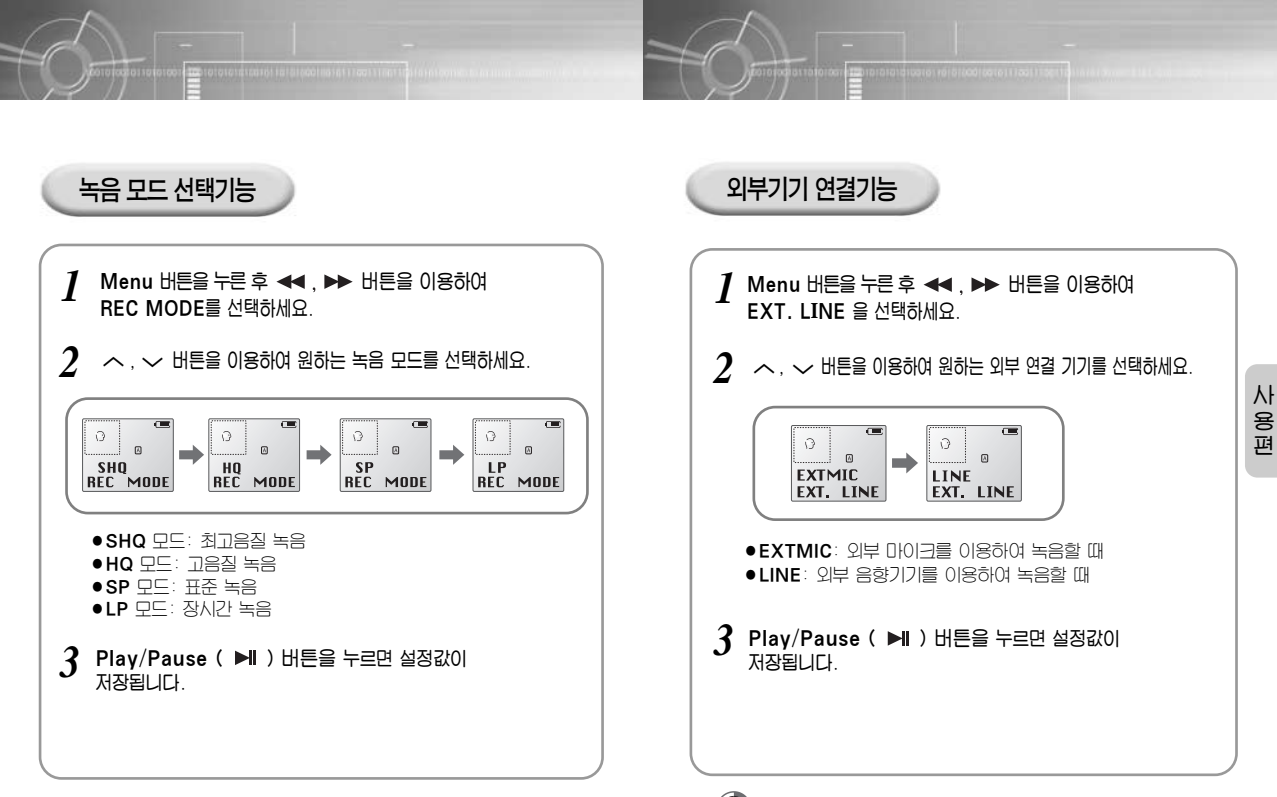

42

● 외부 마이크 모드(EXTMIC 모드)에서 외부 음향기기를 이용하여 녹음하면 정상적인 음으로 녹음되지 않습니다.

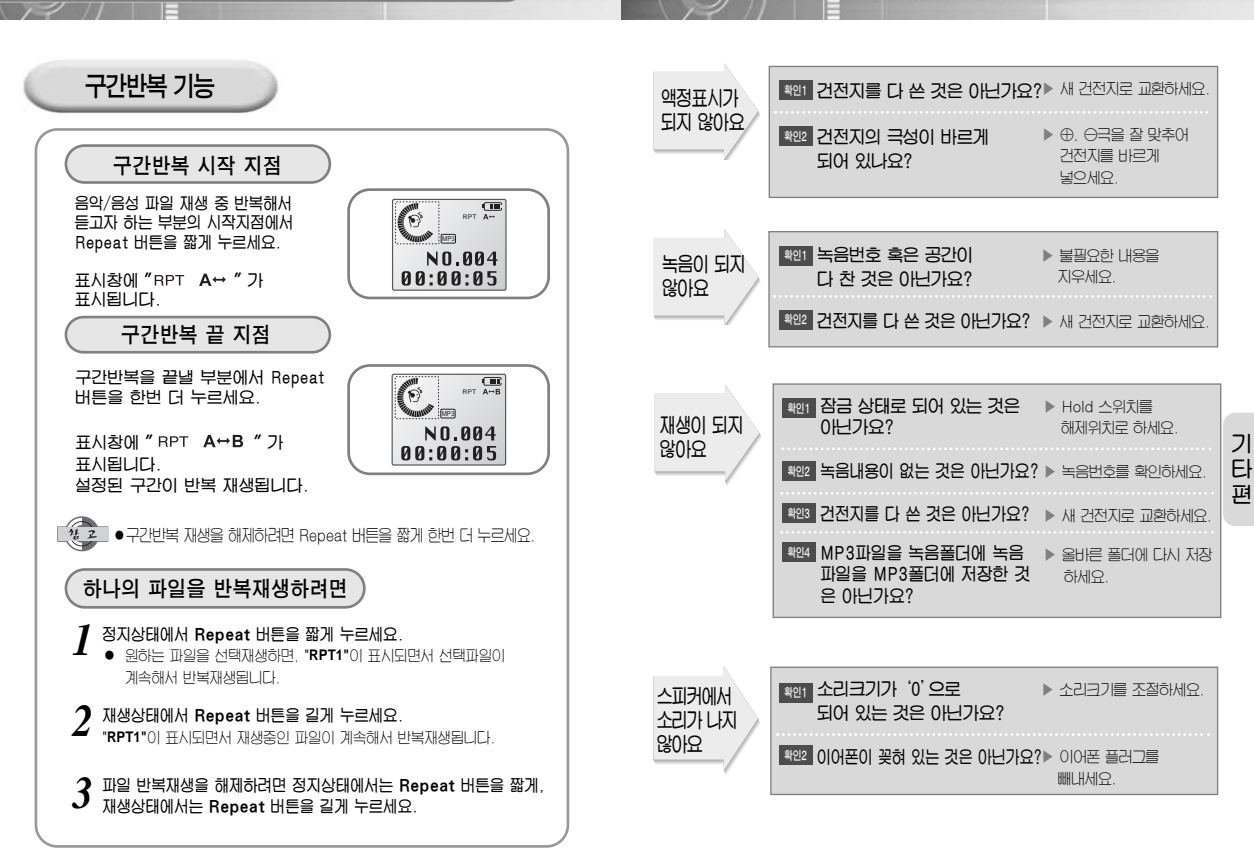

고장시 확인사항

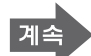

구간반복을 설정하려면

45

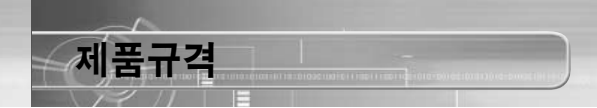

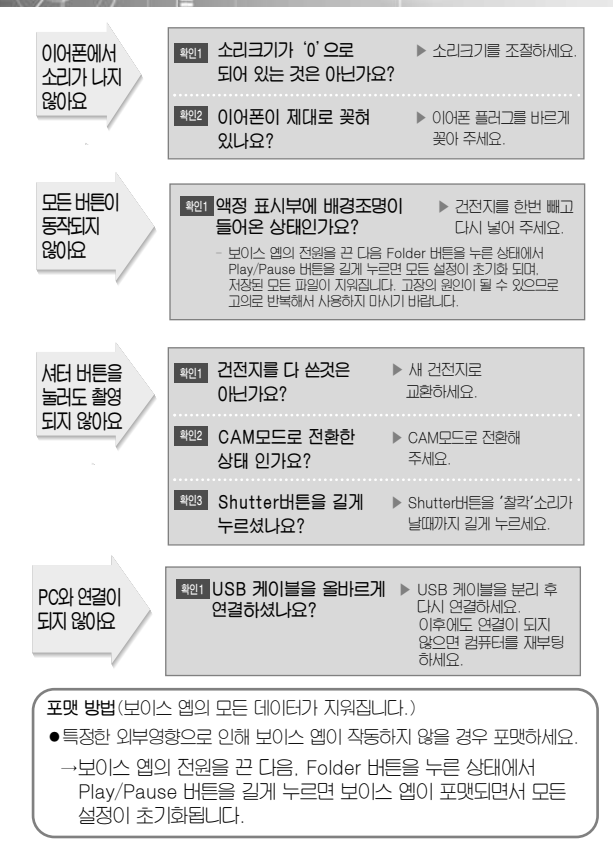

| 모 델 명          | VY-H700 T/VY-H700 S/VY-H700 H  |
|----------------|--------------------------------|
| 외 형 치 수        | 44(W) X 117(H) X 21(D)mm       |
| 중 량            | 88g (건전지 포함)                   |
| 전 원            | AAA/LR03 1.5V X 2EA            |
| 기 록 매 체        | FLASH MEMORY (32MB/64MB/128MB) |
| 최 대 녹 음 건 수    | 495 건                          |
| 실 용 최 대 출 력    | 4mW (EARPHONE)                 |
| 주 파 수 범 위      | 100Hz ~ 4KHz                   |
| 사진 저장 용량       | 최대 250장                        |
|                | 내장형 무지향성 일렉트렉                  |
|                | 콘텐서 마이크 (모노)                   |
| 입 력            | 플러그인 파워마이크 (미니 플러그/모노)         |
|                | IMP 3K ହ ଠାର୍ଚି                |
|                | 이어폰 (미니 플러그/스테레오)              |
| 초 겸            | IMP 16 1 이상                    |
| 2 <sup>4</sup> | 직경 23mm, 8 º 스피커               |
| 사 용 조 건        | 온도 5℃~35℃                      |

#### ※ 본 사용설명서상의 내용은 사전 예고없이 변경될 수 있습니다.

B급기기 (가정용 정보통신기기)

이 기기는 가정용으로 전자파 적합등록을 한 기기로서 주거지역에서는 물론 모든 지역에서 사용할 수 있습니다.

인증자의 상호: 블루텍 주식회사 제조자: 에스캠/에스엠 제조국가: 대한민국

46

기

Eł

편

| 에 품 당                                           | 명 보이스 옙                                                                          | 모 델 명                                                         |                                                            | /Y-H700                                                                 |                                                           | 12         |                                  |
|-------------------------------------------------|----------------------------------------------------------------------------------|---------------------------------------------------------------|------------------------------------------------------------|-------------------------------------------------------------------------|-----------------------------------------------------------|------------|----------------------------------|
| 그 입 을                                           | 2                                                                                | SERIAL NO.                                                    |                                                            |                                                                         | 보이스 옙의                                                    | 63         | , , , <del>, , , , ,</del> , , , |
| 1 입 대 리 김                                       | 8                                                                                | 판 매 금 액                                                       |                                                            | (                                                                       | 품 보유년한은 5년                                                | 52         | <br>                             |
| 비스에 대하이<br>저희 삼성전<br>제품에 대협<br>서비스 요청<br>보상여부 5 | 4:<br>선자에서는 품목별 소비<br>반 보증을 실시합니다.<br><b>\$시 삼성전자서비스(주</b><br>및 내용통보는 요구일로       | 자피해보상규정 ( <b>재정경</b><br>) <b>또는 지정된 협력사에</b><br>부터 7일이내에, 피해보 | 제부 고시<br>서 서비스<br>상은 통보                                    | 제2000-21호)에 따<br>를 합니다.<br>일로부터 14일 이내어                                 | 라 아래와 같이<br>I 해결하여 드립니                                    |            |                                  |
| 무상서비                                            | 스                                                                                |                                                               |                                                            |                                                                         |                                                           | (A         |                                  |
| 일반 제품을                                          | 영업용도로 전환하여 /                                                                     | . 용할 경우의 보증기간원                                                | 을 반으로                                                      | 단축 적용됩니다.                                                               |                                                           | R          |                                  |
|                                                 |                                                                                  |                                                               |                                                            | 보상                                                                      | 내역                                                        | 202        |                                  |
|                                                 | 소미사 피                                                                            | 0178                                                          |                                                            | 품질보증기간이내                                                                | 품질보증기간이후                                                  | (Å         |                                  |
|                                                 | 구입후 10일 이내에 중                                                                    | 요한 수리를 요할 때                                                   |                                                            | 제품교환 또는 구입가환급                                                           |                                                           | R          |                                  |
| 형상적인                                            | 구입후 1개월 이내에 중<br>제품구입시 운송과정 및                                                    | 요한 수리를 요할 때<br>제품설치중 발생된 피해                                   |                                                            | 제품교환                                                                    | 해당없음                                                      |            |                                  |
| 나용<br>날태에서                                      | 교환된 제품이 1개월이니<br>교환불가능시                                                          | 내에 중요한 수리를 요하는 .                                              | 고장발생                                                       | 구입가 환급                                                                  |                                                           | S          |                                  |
| 상한 성능,                                          | 동일 하자                                                                            | 문 3회까지 고장 발생시                                                 |                                                            | 무상수리                                                                    | 유상수리                                                      | <b>3</b> 3 |                                  |
| 이동상의<br>하자로 고장                                  | 수리가능 동일 하자<br>서로 다른                                                              | 문 4회째 고장 발생시<br>하자로 5회째 고장 발생시<br>IIII 문은 시어TI기 보시하 겨드        |                                                            | באורוסר איז אהביוני                                                     | 유상수리                                                      |            |                                  |
| 20/1                                            | 부품보유기간 이내 수리용 부품                                                                 | 1월 보유하고 있지 않아 수리가 불<br>1월 보유하고 있지 않아 수리가 불<br>1월 불가능시         | -<br>기능한 경우                                                |                                                                         | 성택 감가상식한 금백에<br>10%를 가신하여 환급<br>정맥 감가상간 호 형북              | 22<br>22   |                                  |
| 비자의 고의,<br>I실로 인한                               | 수리가 불기능한 경우                                                                      |                                                               |                                                            | 유상수리에 해당하는 금액<br>징수 후 제품교환                                              | 유상수리 금액 징수 후<br>감가상각 적용 제품교환                              | G          |                                  |
| 1장인 경우                                          | 수리가 가능한 경우                                                                       |                                                               |                                                            | 유상수리                                                                    | 유상수리                                                      | (State)    |                                  |
| 나사상유                                            | <u> </u>                                                                         |                                                               |                                                            |                                                                         |                                                           |            |                                  |
| 명이 이닌 경우<br>기구세척, 조정<br>(수리가 불가방                | 사비스를 요청하면 요금을<br>성, 사용설명 등은 제품고장<br>5한 경우 별도 기준에 준합                              | 을 받게 되므로 반드시 사용<br>301 아닙니다.<br>3)                            | 설명서를 (<br>2) 소비자<br>● 소비(<br>● 전기                          | 읽어 주십시오.<br>과실로 고장인 경우<br>지의 취급 부주의 및 잘못된<br>용량을 틀리게 시용하여 고             | SAMSUNG<br>삼성전자<br>수리로 고장발생시<br>정이 발생된 경우                 |            |                                  |
| 사용설명 및 통<br>외부안테나 및<br>판매점에서 부<br>제품 내부에 민      | *해하시 않고 간난한 소성시<br>유선신호 관련 서비스 요청<br>실하게 설치해주어 재설치시<br>1지 세척 및 이물 제거시            | N 2회부터 유료<br>1<br>1회 무상                                       | <ul> <li>실치</li> <li>당시</li> <li>삼성</li> <li>기사</li> </ul> | 후 이동시 떨어뜨림 등에 의<br>에서 미지정한 소모풍, 옵션<br>전자(주) 서비스위탁업체인<br>및 협력사 기사가 이닌 시름 | 한 고장, 손상 빌생시<br>푹 시용으로 고장 발생<br>삼성전자서비스(주)<br>이 수리하여 고장발생 |            |                                  |
| 제품의 이동.<br>구입시 고객와<br>소비자 설치  <br>헤드세척 및        | 이사 등으로 인한 설치 부<br>2구로 설치한 후 재설치시<br>미숙으로 재설치할 경우<br>이물투입 서비스 요청시<br>티시 프로그래 시문서며 | 실건<br>1회부터 유상                                                 | 3) 그밖의<br>• 천재<br>• 소모:<br>진동,                             | 경우<br>지변(회재, 염해, 수해 등)어<br>성 부품의 수명이 디환 경우<br>자, 램프류 필터류, 토너, 드         | 의한 고장발생시<br>(배터리, 형광등, 헤드<br>럼, 리본 등)                     | 22         |                                  |

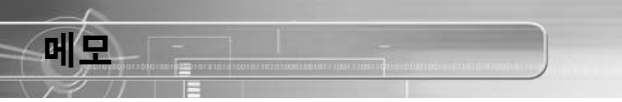

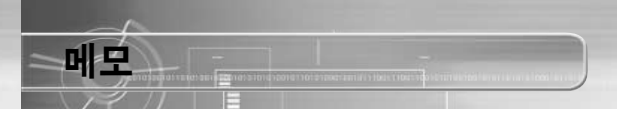

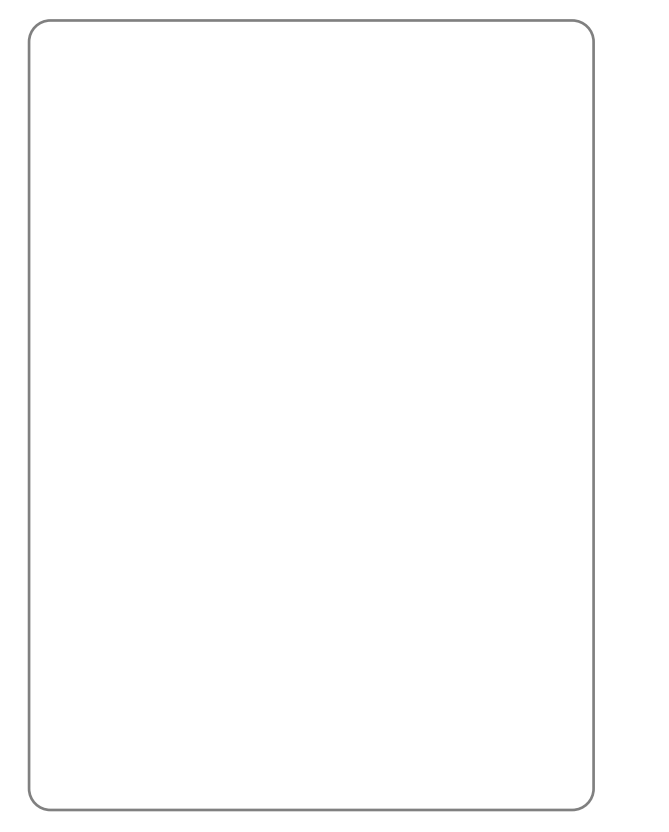

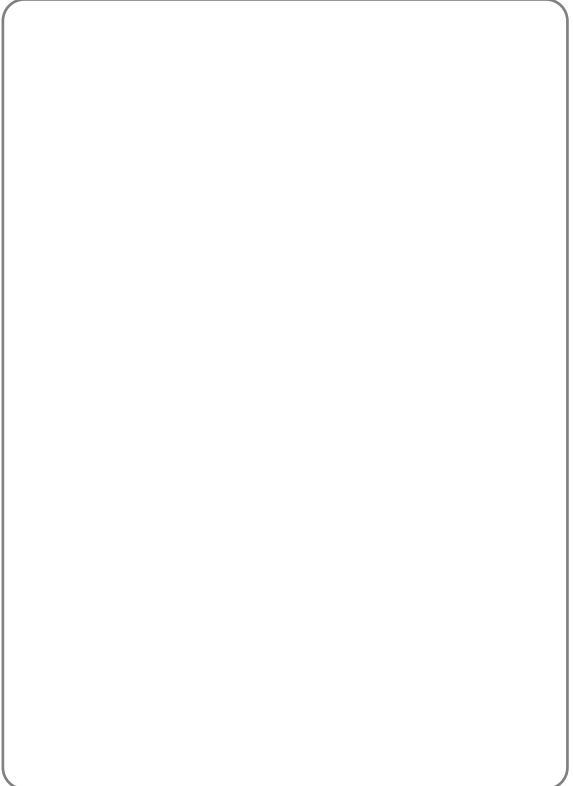